### Guide - Sending Files and Photographs by Email

(Last updated 25/8/2013)

This is a basic skill, but can be confusing to those who have not done it before so here is a very step by step guide.

## **1** Assumptions

In some other guides for undertaking research you were asked to 'save' or 'export and save' resulting files. This guide assumes that you have already produced and saved a file or files to a known location on your computer. If not please email <u>jontywild@hertsatwar.co.uk</u> explaining your requirement or problem.

# 2 Sending Files and Photographs

This guide gives several methods of sending photographs:

- 1. Emails: see 2.1 Attaching Files and Photographs to Emails (two methods).
- 2. Emailing direct from File Explorer: see 2.2 Sending the file direct from File Explorer.
- 3. Website Method for files less than 4Mb: 2.3 Website Method of Sending Photographs and files.
- 4. Sending large files: 2.4 Sending large files.

two methods of sending files or photographs Please note if file size is greater than 8Mb see :

Pending - Microsoft Outlook

Se Back

Inbox (14

Sent Item

Personal F

2004 Delete

Drafts
Drafts
Per

Herts

Data

Vol

History

Wel

Mail

Favorite Fold

Mail Folders

All Mail Iten

🕀 🚞 200

File Edit View Go Tools Actions Help

Past

Clipboard

Message Insert

Tom

Cc...

Account - Subject:

www.pirton.org.uk

www.pirtonarchive.org.uk

Jonty Wild

B

### 2.1 Attaching Files and Photographs to Emails

Create a new email add the 'To' email address, i.e.:jontywild@hertsatwar.co.uk.

Add the other information requested e. g. include the town or village name in the subject line and if the research is only for one name include that as well.

In the body of the email add the name or location description of the memorial and any message or other relevant information.

In this version of Outlook select 'Insert' in earlier versions and then select the 'paper clip'. In earlier versions just look for the 'paper clip':

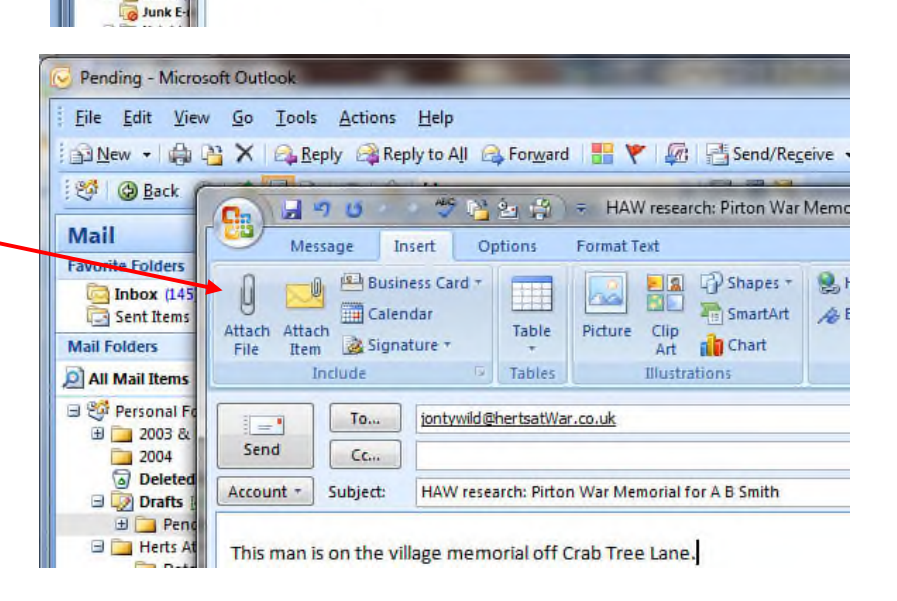

🚯 New 🔸 🥼 🎦 🗙 🔍 🚑 Reply 🖓 Reply to All 🙈 Forward 🛛 🔡 🦞 🌆 🖓 Send/Receive 🔹 🍅 💷 Search a

Options

Basic Text

This man is on the village memorial off Crab Tree Lane.

jontywild@hertsatWar.co.uk

💽 🔄 🥙 🙂 😤 🤮 🎲 🗧 HAW research: Pirton War Memorial for A B Smith -

Calibri (Bo \* 11 \* A\* \* != \* = \*) 88 3

IUN Address Check

HAW research: Pirton War Memorial for A B Smith

Format Text

1 12h-

Names

100-

4

Follo

Un

Opti

Browse to find the file you wish to attach, select it and then 'insert'

| L04A1<br>+                         | My Core: Snows     My Web Sites     SMITH A B - CasualtySearch_18_08_2013     Nuance Image Printer Writer Port                  | 08/11/2009 1/23<br>04/11/2009 23:03<br>18/08/2013 12:10<br>15/08/2013 19:54 | File folder<br>File folder<br>Microsoft Office E<br>File | 10 KS<br>0 KB                                                                                  |
|------------------------------------|----------------------------------------------------------------------------------------------------|-----------------------------------------------------------------------------|----------------------------------------------------------|------------------------------------------------------------------------------------------------|
| sualtySea<br>Excel Com<br>me: SMIT | rch_18_08_2013 State: 33 Shared<br>Ima Separated Val Date modified: 18/08/2013 1<br>H A B - CasualtySearch_18_08_2013_12_09.csv | .2:10 Date crea                                                             | Size: 9.25 KB<br>ated: 18/08/2013 12:10                  | Shared with: Homegroup     Insert   Cancel                                                     |
| The f<br>the s<br>has t            | ile will then appear below<br>ubject line proving that it<br>been attached.                                                     | leted Send<br>afts Account -                                                | Cc<br>Subject: HAW re:<br>► Attached: <u>SMI</u>         | earch: Pirton War Memorial for A B Smith<br>H A B - CasualtySearch 18 08 2013 12 09.csv (9 KB) |

Repeat this for any more files you wish to attach and send the email.

### 2.2 Sending the file direct from File Explorer

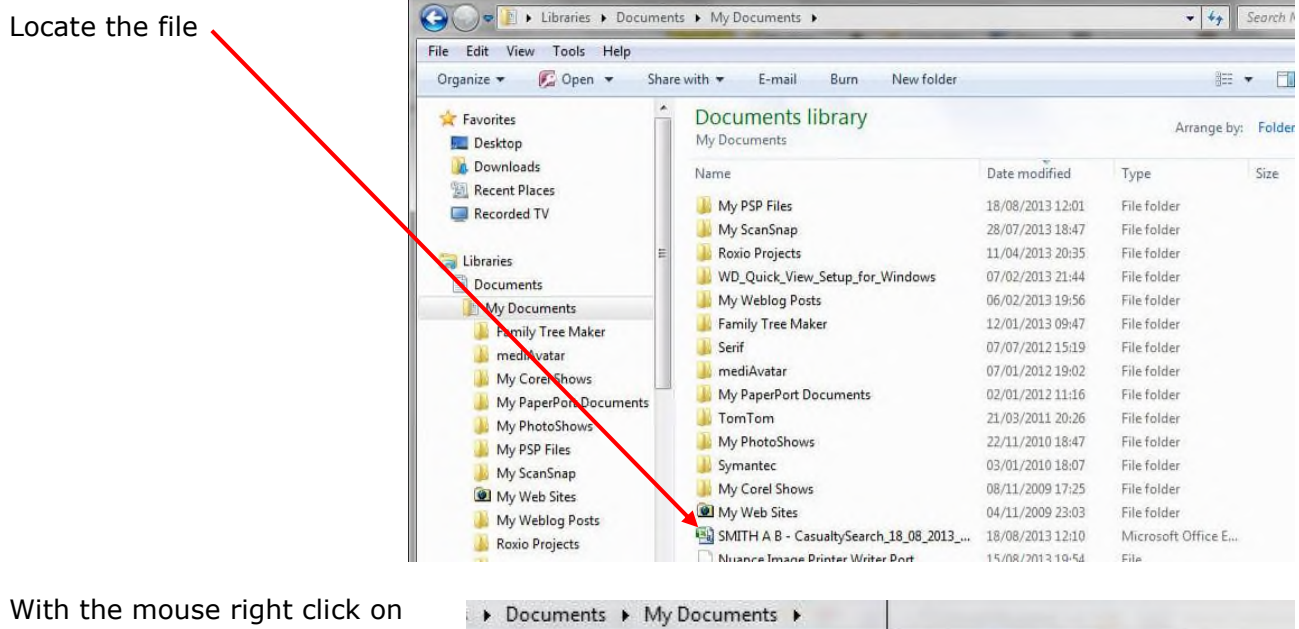

With the mouse right click on the file. The following options will appear. Select 'Send To'.

This will open Outlook if not already open and create a new email.

Add the 'To' email address, i.e.: jontywild@hertsatwar.co.uk.

Add the other information requested, e.g. include the town or village name in the subject line and if the research is only for one name include that as well.

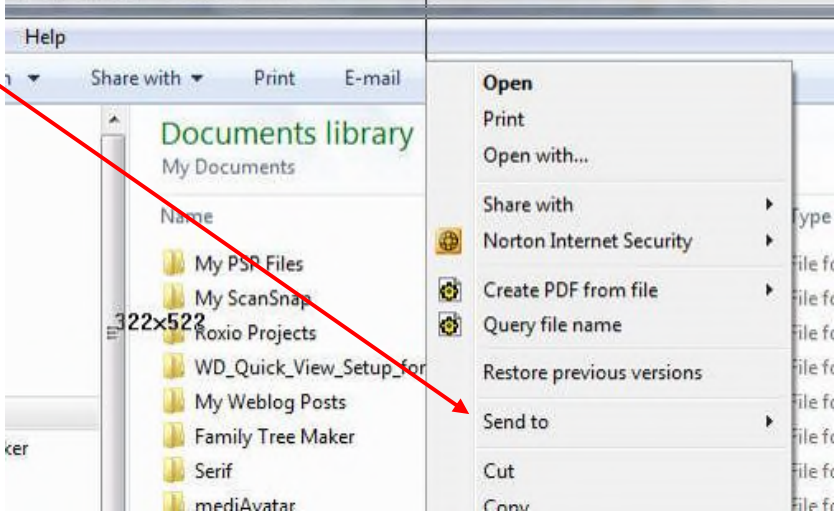

In the body of the email add the name or location description of the memorial and any message or other relevant information.

## Check and then send.

### 2.3 Website Method of Sending Photographs and files

For files of less than 4Mb, Go to www.hertsatwat.co.uk , then "Want to Help?" then "Submit Photographs or Documents or Media".

Additional instructions are provide there.

Complete the form then attach the photograph/file using:

| Attachmonte               |                                                                            |
|---------------------------|----------------------------------------------------------------------------|
| Attachments               |                                                                            |
| If you would like to s    | submit some files, click "Choose Files" below                              |
| File size is limited to 4 | Mb per file. If you would like to send larger files, please use WeTransfer |

#### 2.4 Sending large files

For files of greater than 4Mb Transfer – WeTransfer is free to use and can be used to transfer up to 2GB. See WeTransfer via <u>https://wetransfer.com/?to=jontywild@hertsatwar.co.uk</u>.

More information and WeTransfer terms can be seen at . <u>http://www.hertsatwar.co.uk/want-to-help/submit-photographs-or-documents-or-media/</u>.